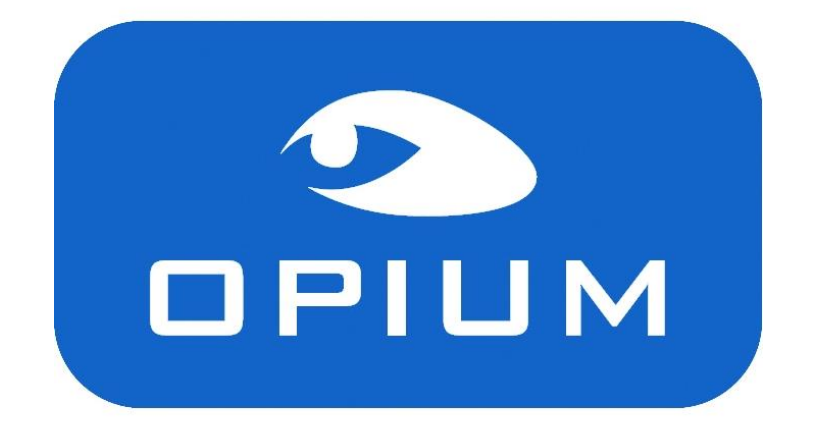

## **Fiche Pratique**

**Gestion catalogues** 

# Comment ajouter ou mettre à jour un catalogue montures sous OPIUM ?

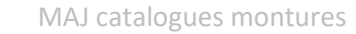

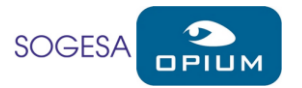

#### Le contexte

Les fournisseurs de montures mettent régulièrement leurs catalogues à jour, pour bénéficier des nouveautés, il faut réaliser une mise à jour des catalogues dans OPIUM.

La mise à jour des catalogues se fait en deux étapes :

- Le téléchargement et l'importation du catalogue
- La mise à jour du tarif et le calcul des prix de vente

La diffusion des catalogues se fait au travers de la plateforme EyesRoad (<u>https://www.eyes-road.com</u>), il faut créer et associer un compte pour le magasin qui servira à définir les catalogues qu'il faut intégrer à OPIUM. Suivez les étapes ci-dessous pour réaliser les mises à jour de vos montures. Si vous possédez déjà un compte EyesRoad, l'étape ci-dessous est facultative.

#### Création du compte EyesRoad

Rendez-vous sur <a href="https://www.eyes-road.net/Inscription.aspx">https://www.eyes-road.net/Inscription.aspx</a>

Recherchez votre magasin, une fois trouvé, cliquez sur Etape suivante et indiquez votre code client pour un fournisseur proposé dans la liste.

Si le code correspondant a été trouvé dans la base EyesRoad, la création de compte est réalisée immédiatement, dans le cas contraire, une vérification manuelle de la part d'EyesRoad est nécessaire, vous serez averti par mail lorsque votre compte sera activé.

Dans les deux cas, indiquez ensuite votre adresse mail et créez un mot de passe pour votre compte EyesRoad.

#### Téléchargement et importation des catalogues

Une fois le compte EyesRoad actif, rendez-vous sur le compte et allez dans « Envoi de catalogue », sélectionnez le type de catalogue Montures, mettez les catalogues dans le panier et cliquez sur valider.

| Verre Lentile Monture |     |                                    |   |   |         |                        |     | Afficher seulement les favoris : 📩                          |
|-----------------------|-----|------------------------------------|---|---|---------|------------------------|-----|-------------------------------------------------------------|
|                       |     | NOM DE L'INDUSTRIEL                |   |   |         | NOM DE L'INDUSTRIEL    |     | Mon panier                                                  |
| $^{\star}$            | 0 🛸 | ADCL                               | * | 0 |         | L'Atelier Tom Hooper   | ×   | Stepper France                                              |
| $\star$               | 0 🛸 | Allure Eyewear Europe              | * | 0 |         | Look Occhiali          |     | Date : 26/12/2019<br>Description : Catalogue STEPPER France |
| $\star$               | 0 🛸 | Ampreinte Lunetterie               | * | 0 |         | Look-Vision            | ~   | Format : Optoilebxml                                        |
| $^{\star}$            | 0 🗟 | Angel Eyes                         | * | 0 |         | Lou Création           | · ^ | Di Optique                                                  |
| $^{*}$                | 0 🛸 | APlus                              | * | 0 | <b></b> | Lunettes Grasset (LGA) |     | Pescription : Catalogue DJOptique<br>Format : Opto11ebxml   |
| $\star$               | 0 🛸 | Artmonium La Galerie d'Art Optique | * | 0 |         | Lunettes Yves Cogan    |     |                                                             |
| $^{\star}$            | 0 🛸 | Aspex Europe                       | * | 0 |         | Luxottica France       |     |                                                             |
| $^{\star}$            | 0 🛸 | Beausoleil                         | * | 0 |         | LVD Consulting         |     |                                                             |
| $\star$               | 0 🗟 | Bellinger House                    | * | 0 | -       | Maison Nathalie Blanc  |     |                                                             |
| $\star$               | 0 🛸 | BLI-DBP                            | * | 0 |         | Marchon France         |     | Valider                                                     |
| $\star$               | 0 🛸 | Bollé Brands                       | * | 0 | 1       | Marcolin               |     |                                                             |
| +                     | a 🏩 | Rondet Lunettes                    | + | 9 |         | Maui Tim               |     |                                                             |

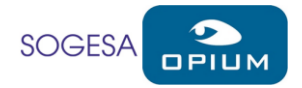

Sur la fenêtre suivante cliquez sur « Directement dans votre logiciel »

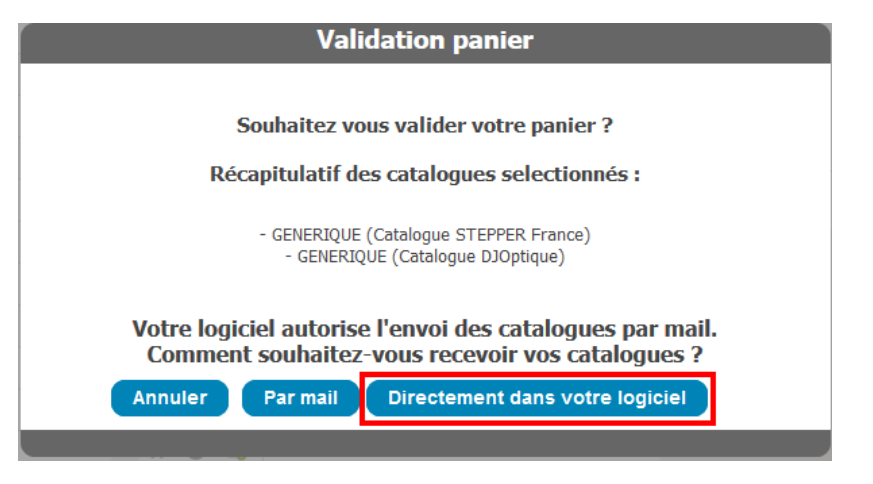

Vous pouvez vous déconnecter d'EyesRoad.

<u>Quittez et rouvrez OPIUM</u>, allez dans Paramètres et cliquez sur Gestion Catalogues. Allez dans « Catalogues Disponibles », cochez les verriers que vous voulez intégrer (vous pouvez filtrer par type de catalogue en haut à gauche) et cliquez sur « Télécharger et Importer », nous vous recommandons de ne pas cocher plus de 4 catalogues à la fois.

| alogue(s) actuel(s)<br>imetteur Catalogue Version Revision Périmètre Date Publication Test<br>RONT-ROYAL 20190605 05-06-2019 1<br>HAMIR FRANCE SHAMIR FRANCE 2019 20190812 12-08-2019 1<br>SSILOR optimeyes STD-092019 20190909 09-09-2019 1<br>SSILOR 0ptimeyes STD-092019 20190909 09-09-2019 1<br>Ous-catalogue Fournisseur Fabricant Type produit Début Validité Fin Validité Sup<br>ONT-ROYAL MONT-ROYAL MONT-ROYAL Verres 01/01/2000 01/01/2069 1         | seiller en cours :         |                           | Gestion cata            | aloque                 |                              |                            |          |     |
|----------------------------------------------------------------------------------------------------|----------------------------|---------------------------|-------------------------|------------------------|------------------------------|----------------------------|----------|-----|
| Immetteur Catalogue Version Revision Périmètre Date Publication Test   KONT-ROYAL 20190605 05-06-2019 05-06-2019 0 0 0 0 0 0 0 0 0 0 0 0 0 0 0 0 0 0 0 0 0 0 0 0 0 0 0 0 0 0 0 0 0 0 0 0 0 0 0 0 0 0 0 0 0 0 0 0 0 0 0 0 0 0 0 0 0 0 0 0 0 0 0 0 0 0 0 0 0 0 0 0 0 0 0 0 0 0 0 0 0 0 0 0 0 0 0 0 0 0 0 0 0 0 0 0 0 0 0 0 0 0 0 0 0 0 0 0 0 0 0 0 0 0 0 0 0 0 <th>alogue(s) actuel(s)</th> <th></th> <th></th> <th></th> <th></th> <th></th> <th></th> <th></th> | alogue(s) actuel(s)        |                           |                         |                        |                              |                            |          |     |
| MONT-ROYAL 20190605 05-06-2019   HAMIR FRANCE SHAMIR FRANCE 2019 20190812 12-08-2019   SSILOR optimeyes STD-092019 20190909 09-09-2019   Ous-catalogue Fournisseur Fabricant Type produit Début Validité Fin Validité Sup   ONT-ROYAL MONT-ROYAL MONT-ROYAL Verres 01/01/2000 01/01/2069 m                                                                                                    | metteur                    | Catalogue                 | Version                 | Revision               | Périmètre                    | Date Publication           | Test     | Sup |
| HAMIR FRANCE   SHAMIR FRANCE 2019   20190812   12-08-2019   I     SSILOR   optimeyes STD-092019   20190909   09-09-2019   I     ous-catalogue   Fournisseur   Fabricant   Type produit   Début Validité   Fin Validité   Sup     ONT-ROYAL   MONT-ROYAL   Verres   01/01/2000   01/01/2069   I                                                                                                    | ONT-ROYAL                  | MONT-ROYAL                | 20190605                |                        |                              | 05-06-2019                 |          |     |
| SSILOR optimeyes STD-092019 20190909 09-09-2019<br>ous-catalogue Fournisseur Fabricant Type produit Début Validité Fin Validité Sup<br>ONT-ROYAL MONT-ROYAL Verres 01/01/2000 01/01/2069                                                                                                    | HAMIR FRANCE               | SHAMIR FRANCE 2019        | 20190812                |                        |                              | 12-08-2019                 |          | -   |
| ous-catalogue Fournisseur Fabricant Type produit Début Validité Fin Validité Sup<br>ONT-ROYAL MONT-ROYAL Verres 01/01/2000 01/01/2069 m                                                                                                    | SSILOR                     | optimeyes STD-092019      | 20190909                |                        |                              | 09-09-2019                 |          | 6   |
| Dus-catalogue Fournisseur Fabricant Type produit Début Validité Fin Validité Sup<br>ONT-ROYAL MONT-ROYAL Verres 01/01/2000 01/01/2069 -                                                                                                    |                            |                           |                         |                        |                              |                            |          |     |
| ONT-ROYAL MONT-ROYAL MONT-ROYAL Verres 01/01/2000 01/01/2069                                                                                                    |                            |                           |                         |                        |                              |                            |          |     |
|                                                                                                    | ur stilene                 | Fourierour                | Cohristont              | Turna praduit          | Dábut Validaá                | Ein Validité               | Sum      | Ve  |
|                                                                                                    | us-catalogue<br>DNT-ROYAL  | Fournisseur<br>MONT-ROYAL | Fabricant<br>MONT-ROYAL | Type produit<br>Verres | Début Validité<br>01/01/2000 | Fin Validité<br>01/01/2069 | Sup      | V   |
|                                                                                                    | us-catalogue<br>DNT-ROYAL  | Fournisseur<br>MONT-ROYAL | Fabricant<br>MONT-ROYAL | Type produit<br>Verres | Début Validité<br>01/01/2000 | Fin Validité<br>01/01/2069 | Sup<br>- | V   |
|                                                                                                    | us-catalogue<br>ONT-ROYAL  | Fournisseur<br>MONT-ROYAL | Fabricant<br>MONT-ROYAL | Type produit<br>Verres | Début Validité<br>01/01/2000 | Fin Validité<br>01/01/2069 | Sup      | V   |
|                                                                                                    | ous-catalogue<br>ONT-ROYAL | Fournisseur<br>MONT-ROYAL | Fabricant<br>MONT-ROYAL | Type produit<br>Verres | Début Validité<br>01/01/2000 | Fin Validité<br>01/01/2069 | Sup      | V   |
|                                                                                                    | ous-catalogue<br>ONT-ROYAL | Fournisseur<br>MONT-ROYAL | Fabricant<br>MONT-ROYAL | Type produit<br>Verres | Début Validité<br>01/01/2000 | Fin Validité<br>01/01/2069 | Sup      | Ve  |

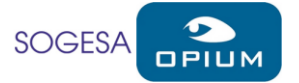

| Liste des catalogues disponibles au téléchargement X |                                |                |               |                       |                           |             |                   |                             |               |  |  |
|------------------------------------------------------|--------------------------------|----------------|---------------|-----------------------|---------------------------|-------------|-------------------|-----------------------------|---------------|--|--|
| Type de                                              | catalogue Montures ~           | ᡷ Rafraichir   | Filtre sur    | les catalogues déjà i | intégrés                  |             |                   | Accès platef                | orme EyesRoad |  |  |
|                                                      |                                |                |               |                       |                           |             |                   |                             |               |  |  |
| Sel CodeF                                            | r Fournisseur                  | Type catalogue | Date émissior | n Description         |                           |             |                   |                             |               |  |  |
| BSH                                                  | BOLLE BRANDS                   | Montures       | 31/12/2019    | Catalogue comple      | t                         | Télécharge  | Désactiver la no  | tification de disponibilité | ^             |  |  |
|                                                      |                                | Montures       | 13/12/2019    | CATALOGUE BT DI       | STRIBUTION                | Télécharge  | Désactiver la no  | tification de disponibilité |               |  |  |
| 🗆 CAZ                                                |                                | Montures       | 11/12/2019    | Catalogue CAZ 20      | 19                        | Télécharge  | Désactiver la no  | tification de disponibilité |               |  |  |
|                                                      | CREATION CONCEPT OPTIQUE       | Montures       | 08/01/2020    | Janvier 2020          |                           | Télécharge  | Désactiver la no  | tification de disponibilité |               |  |  |
| 🗌 СНА                                                | CHARMANT                       | Montures       | 06/01/2020    | CHARMANT Franc        | e Janvier 2020            | Télécharge  | Désactiver la no  | tification de disponibilité |               |  |  |
| DEG                                                  | DESIGN EYEWEAR GROUP           | Montures       | 12/12/2019    | Catalogue Design      | EyewearGroup              | Télécharge  | Désactiver la no  | tification de disponibilité |               |  |  |
| 🔽 DJO                                                | DJ OPTIQUE                     | Montures       | 08/01/2020    | Catalogue DJOptic     | que                       | Télécharge  | Désactiver la no  | tification de disponibilité |               |  |  |
| DMZ                                                  | DEMETZ                         | Montures       | 27/11/2019    | Catalogue montur      | es Demetz France          | Télécharge  | Désactiver la no  | tification de disponibilité |               |  |  |
| DRF                                                  | DE RIGO                        | Montures       | 19/12/2019    | Catalogue au 18/1     | 2/2019                    | Télécharge  | Désactiver la no  | tification de disponibilité |               |  |  |
| 🗌 ETN                                                | ETNIA BARCELONA                | Montures       | 13/12/2019    | CATALOGUE BT DIS      | STRIBUTION                | Télécharger | Desactiver la not | tification de disponibilité |               |  |  |
| E FMI                                                |                                | Montures       | 11/12/2019    | Catalogue CAZ 20      | 19                        | Télécharger | Désactiver la not | tification de disponibilité |               |  |  |
| FRE                                                  |                                | Montures       | 08/01/2020    | Janvier 2020          |                           | Télécharger | Désactiver la not | tification de disponibilité |               |  |  |
| GRL                                                  | GROSFILLEY                     | Montures       | 06/01/2020    | CHARMANT France       | e Janvier 2020            | Télécharger | Désactiver la not | tification de disponibilité |               |  |  |
| GVO                                                  |                                | Montures       | 12/12/2019    | Catalogue Design      | EyewearGroup              | Télécharger | Désactiver la not | tification de disponibilité |               |  |  |
| HEX                                                  | HEXAGONE                       | Montures       | 08/01/2020    | Catalogue DJOptic     | que                       | Télécharger | Désactiver la not | tification de disponibilité |               |  |  |
| П НЈМ                                                | HENRY JULIEN                   | Montures       | 27/11/2019    | Catalogue montur      | es Demetz France          | Télécharger | Désactiver la not | tification de disponibilité |               |  |  |
| JLL V                                                | STEPPER                        | Montures       | 19/12/2019    | Catalogue au 18/1     | 2/2019                    | Télécharger | Désactiver la not | tification de disponibilité |               |  |  |
| 🗌 KAR                                                | KARA                           | Montures       | 19/12/2019    | Catalogue KARA 2      | 020                       | Télécharge  | Désactiver la no  | tification de disponibilité |               |  |  |
| КОР                                                  | K OPTICAL                      | Montures       | 08/01/2020    | Montures RAC0         |                           | Télécharge  | Désactiver la no  | tification de disponibilité |               |  |  |
| 🗌 LAM                                                | L'AMY                          | Montures       | 06/01/2020    | Catalogue Lamy        |                           | Télécharge  | Désactiver la no  | tification de disponibilité |               |  |  |
| 🗌 LGA                                                | GRASSET                        | Montures       | 28/10/2019    | CATALOGUE GRAS        | SET                       | Télécharge  | Désactiver la no  | tification de disponibilité |               |  |  |
| <u> </u>                                             | LOOK VISION                    | Montures       | 31/12/2019    | CATALOGUE STAN        | DARD LOOK VISION          | Télécharge  | Désactiver la no  | tification de disponibilité | ~             |  |  |
| Cocher To                                            | ut Décocher Tout               |                |               |                       |                           | ,           |                   |                             |               |  |  |
| Types de                                             | catalogues supportés par Opium | :              |               |                       |                           |             |                   |                             |               |  |  |
| Lenti                                                | lles et Monture : Opto11       |                |               |                       |                           |             |                   |                             |               |  |  |
| Verre                                                | c : Ontimevec et Onto11        |                |               |                       |                           |             |                   |                             |               |  |  |
| vene                                                 | a opuneyes et optor i          |                |               |                       |                           |             |                   |                             |               |  |  |
|                                                      |                                |                |               | [                     | Afficher toutes les notif | ications    | Télécharger       | Télécharger et Importer     | Fermer        |  |  |

Le téléchargement et l'importation démarrent, cette opération peut être assez longue, laissez le processus aller jusqu'au bout (les catalogues disparaissent de la liste une fois importés). Si une erreur de type « délai dépassé » apparait, relancez l'importation une seconde fois.

A la fin de l'importation, une fenêtre vous propose d'importer les produits dans le stock, cette opération est essentielle et vous permet éventuellement de choisir certaines marques à importer.

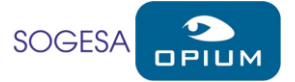

| Type de catalogue Montures           | 🖉 🖉 Rafraichi | r 🗌 Filtre sur  | les catalogues déjà  | intégrés                  |            |                              | Accès platefo               | rme EyesRoad |
|--------------------------------------|---------------|-----------------|----------------------|---------------------------|------------|------------------------------|-----------------------------|--------------|
| Sel CodeFr Fournisseur               | Type catalogu | e Date émissio  | n Description        |                           |            |                              |                             |              |
| BSH BOLLE BRANDS                     | Montures      | 31/12/2019      | Catalogue compl      | et                        | Télécharge | Désactiver la no             | tification de disponibilité | ^            |
| BTD                                  | Montures      | 13/12/2019      | CATALOGUE BT D       | ISTRIBUTION               | Télécharge | Désactiver la not            | tification de disponibilité |              |
| CAZ                                  | Montures      | 11/12/2019      | Catalogue CAZ 2      | 019                       | Télécharge | Désactiver la not            | tification de disponibilité |              |
| CCO CREATION CONCEPT OPTIC           | QUE Montures  | 08/01/2020      | Janvier 2020         |                           | Télécharge | Désactiver la not            | tification de disponibilité |              |
| CHA CHARMANT                         | Montures      | 06/01/2020      | CHARMANT Fran        | ce Janvier 2020           | Télécharge | Désactiver la not            | tification de disponibilité |              |
| DEG DESIGN EYEWEAR GROUP             | Montures      | 12/12/2019      | Catalogue Desigr     | EyewearGroup              | Télécharge | Désactiver la not            | tification de disponibilité |              |
| DJO DJ OPTIQUE                       | Montures      | 08/01/2020      | Catalogue DJOpt      | ique                      | Télécharge | Désactiver la not            | tification de disponibilité |              |
| DMZ DEMETZ                           | Montures      | 27/11/2019      | Catalogue montu      | res Demetz France         | Télécharge | Désactiver la noi            | tification de disponibilité |              |
| DRF DE RIGO                          | Montures      | 19/12/2019      | Catalogue au 18/     | 12/2019                   | Télécharge | Désactiver la not            | tification de disponibilité |              |
| ETN ETNIA BARCELONA                  | Mor'          |                 | CATHLOCO PTH         | DADGELONIA ED             | 12         |                              | tification de disponibilité | 1            |
| FMI                                  | Mor           | narger et impor | nter catalogue       |                           | _          | a.no                         | tification de disponibilité |              |
| FRE                                  | Mor Traiteme  | nt du cata Impo | ortation Produits    |                           | ×          | a not                        | tification de disponibilité |              |
| GRL GROSFILLEY                       | Mor           | at du cau Tau   |                      |                           |            | a not                        | tification de disponibilité |              |
| GVO                                  | Mor           | Voi             | ulez-vous importer l | es produits dans le stock | ?          | a not                        | tification de disponibilité |              |
| HEX HEXAGONE                         | Mor           |                 |                      |                           | 1          | Angular                      | tification de disponibilité |              |
| HJM HENRY JULIEN                     | Mornerez      | 0071670         |                      | Oui Non                   | arge       | Annuler<br>Desocurrer la not | tification de disponibilité | _            |
| JLL STEPPER                          | Montures      | 08/01/2         |                      |                           | arge       | Désactiver la not            | tification de disponibilité |              |
| KAR KARA                             | Montures      | 19/12/2019      | Catalogue KARA       | 2020                      | Télécharge | Désactiver la noi            | tification de disponibilité |              |
| KOP K OPTICAL                        | Montures      | 08/01/2020      | Montures RAC0        |                           | Télécharge | Désactiver la not            | tification de disponibilité |              |
| LAM L'AMY                            | Montures      | 06/01/2020      | Catalogue Lamy       |                           | Télécharge | Désactiver la not            | tification de disponibilité |              |
| LGA GRASSET                          | Montures      | 28/10/2019      | CATALOGUE GRA        | SSET                      | Télécharge | Désactiver la not            | tification de disponibilité |              |
| LOO LOOK VISION                      | Montures      | 31/12/2019      | CATALOGUE STAI       | NDARD LOOK VISION         | Télécharge | Désactiver la not            | tification de disponibilité |              |
| ocher Tout Décocher Tout             |               |                 |                      |                           |            |                              |                             |              |
| Types de catalogues supportés par Op | ium :         |                 |                      |                           |            |                              |                             |              |
| Lentilles et Monture : Opto11        |               |                 |                      |                           |            |                              |                             |              |
| Verres : Optimeyes et Opto11         |               |                 |                      |                           |            |                              |                             |              |
|                                      |               |                 |                      |                           |            |                              |                             |              |
|                                      |               |                 |                      | Afficher toutes les notif | fications  | Telecharger                  | leiecharger et Importer     | Fermer       |

Lorsque vous sélectionnez Oui sur le message, une fenêtre de sélection apparait :

| Import Référence | ice à partir du catalogue —                                                   |          | Х      |  |  |  |  |  |  |
|------------------|-------------------------------------------------------------------------------|----------|--------|--|--|--|--|--|--|
| Filtre:          |                                                                               |          |        |  |  |  |  |  |  |
| Type de produit  | Montures                                                                      |          | -      |  |  |  |  |  |  |
| Catalogue        | Catalogue DJ OPTIQUE - Catalogue DJOptique,STEPPER - Catalogue STEPPER France |          |        |  |  |  |  |  |  |
| Fournisseur      | <tous></tous>                                                                 |          | •      |  |  |  |  |  |  |
| Fabricant        | -abricant <tous></tous>                                                       |          |        |  |  |  |  |  |  |
| Marque           | <tous></tous>                                                                 |          | •      |  |  |  |  |  |  |
|                  | 🎲 Importer                                                                    | <b>1</b> | Fermer |  |  |  |  |  |  |

Sélectionnez le type de produits ainsi que le(s) catalogue(s) à importer, vous pouvez également restreindre le choix sur le reste des critères (marque), cliquez ensuite sur importer et patientez jusqu'à la fin du traitement :

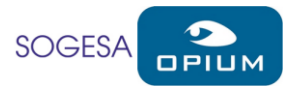

| Import Référence à partir du catalogue |                                                                             |    |       |  |  |  |  |  |  |  |  |
|----------------------------------------|-----------------------------------------------------------------------------|----|-------|--|--|--|--|--|--|--|--|
| Filtre:                                |                                                                             |    |       |  |  |  |  |  |  |  |  |
| Type de produit                        | talogue DJ OPTIQUE - Catalogue DJOptique,STEPPER - Catalogue STEPPER France |    |       |  |  |  |  |  |  |  |  |
| Catalogue                              |                                                                             |    |       |  |  |  |  |  |  |  |  |
| Fournisseur                            | ournisseur <tous></tous>                                                    |    |       |  |  |  |  |  |  |  |  |
| Fabricant                              | Fabricant <tous></tous>                                                     |    |       |  |  |  |  |  |  |  |  |
| Marque                                 | <tous></tous>                                                               |    | •     |  |  |  |  |  |  |  |  |
| ✓ Import effectue                      | ✓ Import effectué avec succès.                                              |    |       |  |  |  |  |  |  |  |  |
|                                        | 🎲 Importer                                                                  | Fe | ermer |  |  |  |  |  |  |  |  |

A la fin de cette étape, les produits sont importés et disponibles lors d'une nouvelle entrée en stock.

#### Notes :

- A la fin de l'importation du catalogue, il vous faudra créer ou associer le fournisseur et le fabricant si il n'est pas déjà existant dans votre base par le biais de cette fenêtre :

| Rapprochement Fournisseur                                                                                                    |                         |                             | - |       | ×      |  |  |  |  |  |
|----------------------------------------------------------------------------------------------------|-------------------------|-----------------------------|---|-------|--------|--|--|--|--|--|
| Les fournisseurs n'ont pas été trouvés dans votre stock, vous pouvez soit les créer soit les associer à un fournisseur<br>existant. |                         |                             |   |       |        |  |  |  |  |  |
| Fournisseur dans le Catalogue :                                                                                                    |                         | Fournisseur dans le Stock : |   |       |        |  |  |  |  |  |
| DJ OPTIQUE                                                                                                    |                         | BLACKSTONE                  |   |       | $\sim$ |  |  |  |  |  |
|                                                                                                    | CLSO                    | CLSO                        |   |       |        |  |  |  |  |  |
|                                                                                                    |                         | DR OPTICAL S.L              |   |       |        |  |  |  |  |  |
|                                                                                                    |                         | LAPEYRE                     |   |       |        |  |  |  |  |  |
|                                                                                                    | 🛤 Rapprocher            | MATTTEW                     |   |       |        |  |  |  |  |  |
|                                                                                                    | Créer NETOPTIC<br>ONIKA | NETOPTIC                    |   |       |        |  |  |  |  |  |
|                                                                                                    |                         | ONIKA                       |   |       |        |  |  |  |  |  |
|                                                                                                    |                         | SARL EVENT DISTRIBUTIO      | N |       |        |  |  |  |  |  |
|                                                                                                    |                         | SARL HAL EYESLABEL          |   |       |        |  |  |  |  |  |
|                                                                                                    |                         | SUPER-VISION                |   |       |        |  |  |  |  |  |
|                                                                                                    |                         | VARIATION DESIGN            |   |       | $\sim$ |  |  |  |  |  |
|                                                                                                    |                         |                             | 1 | Ferme | er     |  |  |  |  |  |

Recherchez le fabricant / fournisseur dans la liste de droite et Rapprochez l'entrée de gauche si il existe déjà, dans le cas contraire, cliquez sur Créer.

- Si vous obtenez une autre erreur que « délai dépassé », contactez le support OPIUM en vous munissant du message d'erreur exact ainsi que du verrier concerné.
- Lors de la phase d'importation des catalogues, les performances d'OPIUM ainsi que du poste peuvent être dégradées, ces traitements sont lourds, nous vous conseillons de les réaliser lors de moments de faible affluence en magasin.

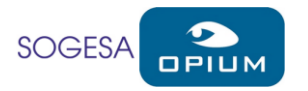

### Envie d'en savoir plus ? Besoin d'informations ?

Le support OPIUM répond à vos questions au 03 88 55 95 51 ou par mail opium@sogesa.fr